Go to: \*\*\*\*\*\*app.leg.wa.gov/csi/House

It should look like this:

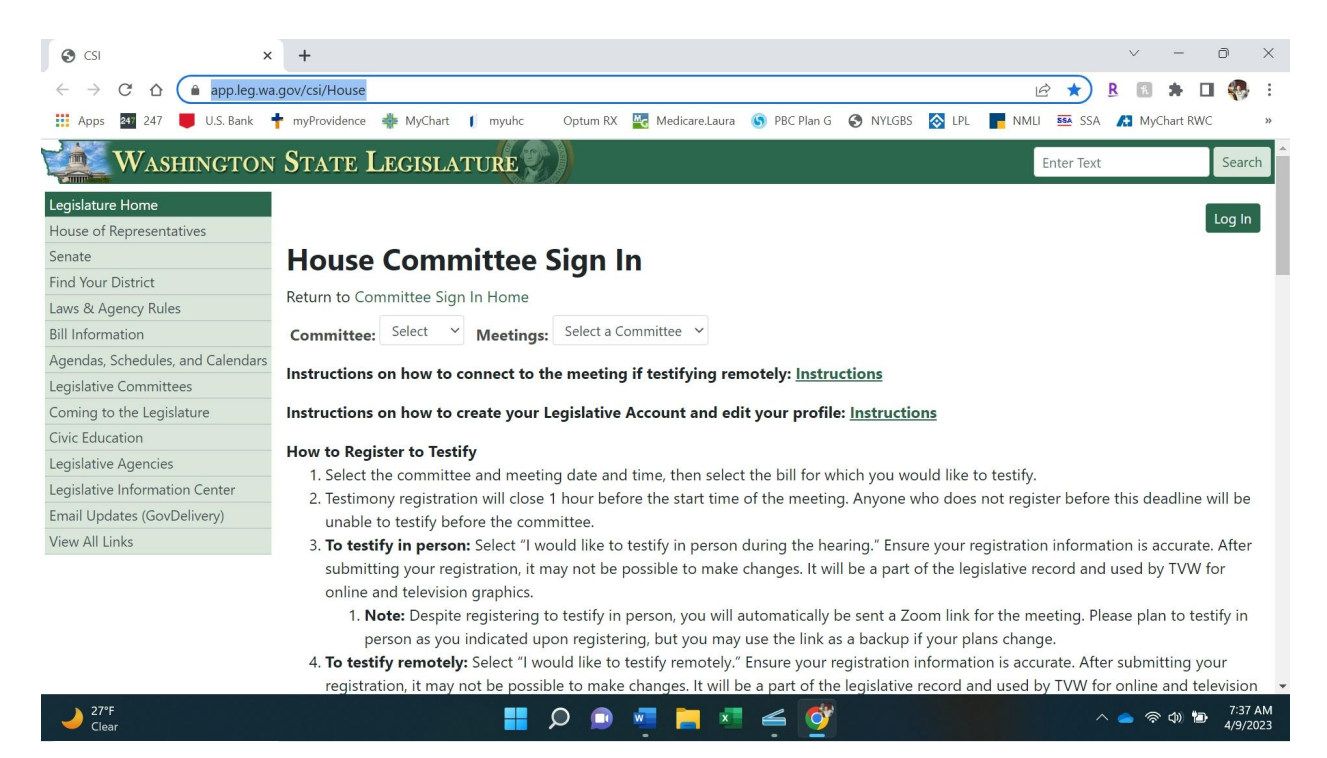

## Then on the Committee Select down arrow, click the down arrow and click on **Finance**. It should look like this now.

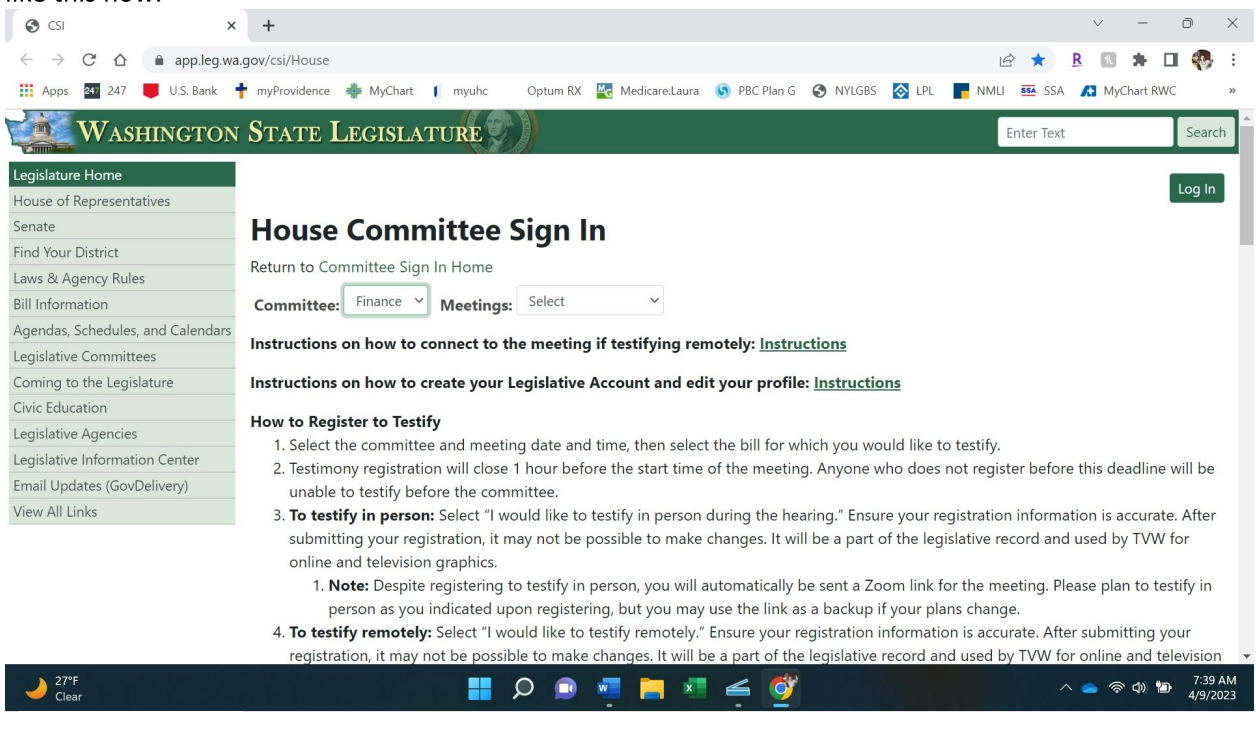

Then on the Meeting Select down arrow, click the down arrow and click on **4/14/23 8:00 A.M.** It should look like this now.

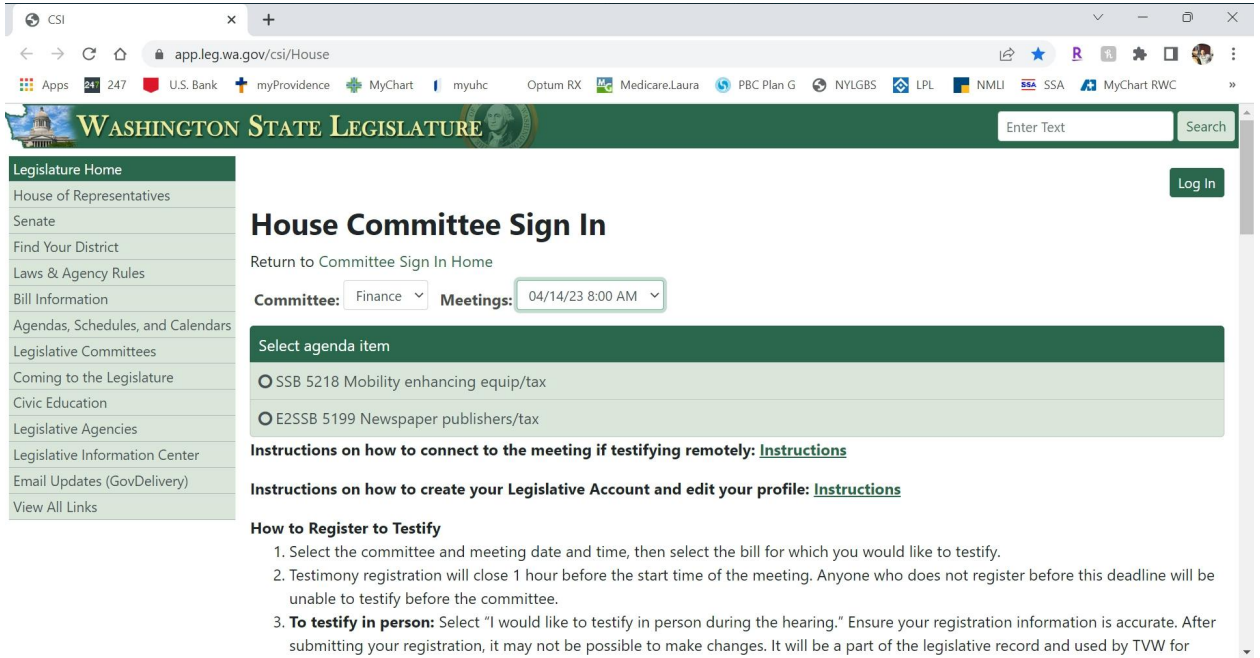

Now click on the empty circle next to **SSB 5218 Mobility enhancing equip/tax**. It should now look like this.

📕 🔎 💿 🐖 🚬 🛋 🎯

へ 👝 奈 (1) 🐌 7:42 AM 4/9/<u>202</u>

→ 27°F Clear

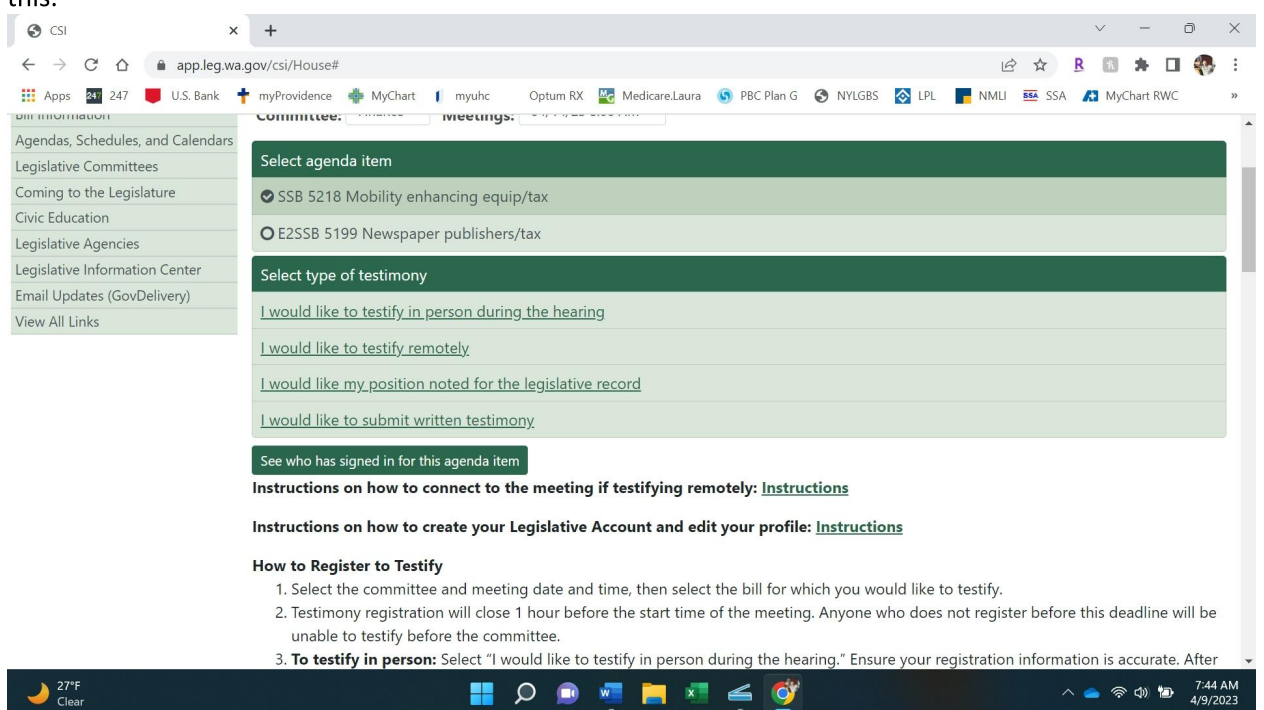

Now **click on I would like my position noted for the legislative record.** It will now pop up to a new screen that looks like this.

| S CSI                            | x +                                                                                                    | v - D                    |
|----------------------------------|----------------------------------------------------------------------------------------------------|--------------------------|
| ← → C ☆ â app.leg.v              | va.gov/csi/Testifier/Add?chamber=House&mld=31236&ald=155225&cald=22635&tld=3                                                                                                    | 🖻 🖈 🖪 🖪 🗰 🖓              |
| 🗰 Apps 🛛 247 📕 U.S. Bank         | 🛉 myProvidence 🌞 MyChart 👖 myuhc 💿 Optum RX 🔛 Medicare.Laura 💿 PBC Plan G 📀 NYLGBS 🚫 LPL                                                                                                    | NMLI 🎫 SSA 👫 MyChart RWC |
| WASHINGTO                        | N STATE LEGISLATURE                                                                                                    | Enter Text Search        |
| Legislature Home                 |                                                                                                    |                          |
| House of Representatives         |                                                                                                    |                          |
| Senate                           | Committee Sign In - Legislative Record                                                                                                    |                          |
| Find Your District               | Complete the fields below and press submit to state your position on a bill without testifying.                                                                                                    |                          |
| Laws & Agency Rules              | Committee: Einance                                                                                                    |                          |
| Bill Information                 | Date/Time: 4/14/2023 8:00:00 AM                                                                                                    |                          |
| Agendas, Schedules, and Calendar | Bill/Issue: SSB 5218 Mobility enhancing equip/tax                                                                                                    |                          |
| Legislative Committees           | Location: House Hearing Rm A and Virtual                                                                                                    |                          |
| Coming to the Legislature        | Required fields are marked with an actorisk (*)                                                                                                    |                          |
| Civic Education                  |                                                                                                    |                          |
| Legislative Agencies             | This system is used as a roster to show who has registered and wishes to state their position                                                                                                    |                          |
| Legislative Information Center   | members and staff of the committee, and will be included in the legislative committee                                                                                                    |                          |
| Email Updates (GovDelivery)      | and meeting archival purposes. Please ensure your information is accurate.                                                                                                    |                          |
| View All Links                   |                                                                                                    |                          |
|                                  | The roster is a legislative record maintained under chapter 40.14 RCW (Preservation<br>and Destruction of Public Records) and subject to public disclosure under chapter<br>42.56 RCW (Public Records Act). |                          |
|                                  | *Position:                                                                                                    |                          |
|                                  | Please Select                                                                                                    |                          |
| 27°F                             |                                                                                                    | へ 🥌 奈 🕸 🏷 7:46 A         |

Scroll down to \*Position, on the Please Select down arrow, click it and click on **Pro.** It will now look like this:

| uns.                                                                                                    |           |                                                            |                                                      |                                       |                                |                                       |                               |                        |       |      |         |              |           |                |           |
|----------------------------------------------------------------------------------------------------|-----------|------------------------------------------------------------|------------------------------------------------------|---------------------------------------|--------------------------------|---------------------------------------|-------------------------------|------------------------|-------|------|---------|--------------|-----------|----------------|-----------|
| S CSI                                                                                                    | >         | < +                                                        |                                                      |                                       |                                |                                       |                               |                        |       |      |         | $\sim$       | -         | D              | ×         |
| <br><br> | app.leg.w | a.gov/csi/Testifier                                        | /Add?chamber=H                                       | louse&mId                             | =31236&ald=1                   | 55225&cald=226                        | 35&tld=3                      |                        |       | E    | > ☆     | R R          | * 0       | •              | :         |
| 🗰 Apps 🛛 247 🖉                                                                                                    | U.S. Bank | t myProvidence                                             | 🌞 MyChart 🚺                                          | myuhc                                 | Optum RX                       | G Medicare.Laura                      | 🜀 PBC Plan G                  | S NYLGBS               | 📀 LPL | NMLI | SSA SSA | A My         | Chart RWC | 1              | >>        |
| View All Links                                                                                                    |           | The roster<br>and Destri<br>42.56 RCV<br>*Position:<br>Pro | is a legislativ<br>uction of Publi<br>V (Public Reco | e record n<br>ic Records<br>rds Act). | naintained u<br>s) and subject | nder chapter 4<br>to public disc<br>~ | 10.14 RCW (Pr<br>losure under | reservation<br>chapter |       |      |         |              |           |                |           |
|                                                                                                    |           | *First Nan<br>*Last Nam                                    | ne:<br>ne:                                           |                                       |                                |                                       |                               |                        |       |      |         |              |           |                |           |
|                                                                                                    |           | * <b>Email:</b><br>Use only y                              | our own email                                        | address                               |                                |                                       |                               |                        |       |      |         |              |           |                |           |
|                                                                                                    |           | Organizat                                                  | ion:                                                 |                                       |                                |                                       |                               |                        |       |      |         |              |           |                |           |
|                                                                                                    |           | If you are t<br>please spe                                 | estifying as an<br>cify:                             | official rep                          | presentative o                 | n behalf of a p                       | articular organ               | iization,              |       |      |         |              |           |                |           |
|                                                                                                    |           | Address:                                                   |                                                      |                                       |                                |                                       |                               |                        |       |      |         |              |           |                |           |
| → 27°F<br>Clear                                                                                                    |           |                                                            |                                                      |                                       |                                | 🧧 📄 🚿                                 | é 🖉                           |                        |       |      | /       | \ <b>_</b> ? | • 🗇 🐌     | 7:49<br>4/9/20 | AM<br>023 |

Now just fill out your First Name, Last Name, Email, (Organization only if your representing a specific Organization), Address, City, State, Zip, Phone Number. Then click on I am not a Robot and finally click on Submit Registration. It will look like this filled out.

| Apps 🛂 247 📕 U.S. Ba                                         | k 🕇 myProvidence 💠 MyChart 👖 myuhc 🛛 Optum RX 🞇 Medicare.Laura 🕥 PBC Plan G 📀 NYLGBS 🔯 LPL 📑 NMLI 🚥 SSA 🕫 MyChart RWC                                                                                                    |
|--------------------------------------------------------------|----------------------------------------------------------------------------------------------------|
|                                                              | *Position:                                                                                                    |
|                                                              | Pro                                                                                                    |
|                                                              | *First Name:                                                                                                    |
|                                                              | Laura                                                                                                    |
|                                                              | *Last Name:                                                                                                    |
|                                                              | Whitney                                                                                                    |
|                                                              | *Email:                                                                                                    |
|                                                              | Use only your own email address                                                                                                    |
|                                                              | lwhitney@gmail.com                                                                                                    |
|                                                              | Organization:                                                                                                    |
|                                                              | If you are testifying as an official representative on behalf of a particular organization, please specify:                                                                                                    |
|                                                              | Address:                                                                                                    |
|                                                              | 1760 N Oakland Rd                                                                                                    |
|                                                              | *City:                                                                                                    |
|                                                              | Liberty Lake                                                                                                    |
| 27°F                                                         |                                                                                                    |
| Clear                                                        |                                                                                                    |
| Clear<br>SI<br>→ C ☆ ♠ app.                                  | x + v -<br>g.wa.gov/csi/Testifier/Add?chamber=House&mld=31236&ald=155225&cald=22635&ttld=3 v + B I + C                                                                                                    |
| Clear<br>SI<br>→ C ① @ app.<br>app. 247 U.S. Ba              | x +<br>g.wa.gov/csi/Testifier/Add?chamber=House&mld=31236&ald=155225&cald=22635&tld=3<br>k + myProvidence MyChart () myuhc Optum RX Medicare.Laura () PBC Plan G () NYLGBS () LPL () NMLI () SSA () MyChart RWC<br>"CITVY:                                                                                                    |
| Clear<br>SI                                                  | x +<br>g.wa.gov/csi/Testifier/Add2chamber=House&mld=31236&ald=155225&cald=22635&ttld=3<br>k + myProvidence MyChart ( myuhc Optum RX Medicare.Laura O PBC Plan G NYLGBS O LPL NMLI SSA A MyChart RWC<br>* UTY:                                                                                                    |
| Clear<br>SI                                                  | × +<br>g.wa.gov/csi/Testifier/Add?chamber=House&mld=31236&ald=155225&cald=22635&tld=3<br>k ↑ myProvidence ♣ MyChart () myuhc Optum RX  Medicare.Laura ⑥ PBC Plan G ⑧ NYLGBS ⑧ LPL ■ NMLI  SSA 	 MyChart RWC<br>~ CTY:<br>Liberty Lake<br>*State:                                                                                                    |
| Clear<br>SI<br>→ C ☆ 🔒 app.<br>aps 20 247 👅 U.S. Ba          | × +<br>g.wa.gov/csi/Testifier/Add?chamber=House&mld=31236&ald=155225&cald=22635&tld=3                                                                                                    |
| Clear<br>SI<br>→ C 介 â app.<br>ag 247 ■ U.S. Be              | x +<br>g.wa.gov/csi/Testifier/Add?chamber=House&mld=31236&ald=155225&cald=22635&tld=3<br>k  myProvidence MyChart 1 myuhc Optum RX Medicare.Laura S PBC Plan G NYLGBS IPL NMLI SSA A MyChart RWC<br>"Crty:<br>Liberty Lake<br>"State:<br>WA<br>To in:                                                                                                    |
| Clear<br>SI<br>→ C ①                                         | x +<br>gwa.gov/csi/Testifier/Add?chamber=House&mld=31236&ald=155225&cald=22635&tld=3<br>k 	mmyProvidence 	MyChart 	mmyuhc Optum RX 	Medicare.Laura 	PBC Plan G 	NVLGBS 	LPL 	Mmulu 	SSA 	MyChart RWC                                                                                                    |
| Clear<br>:SI                                                 | x +<br>gwa.gov/csi/Testifier/Add?chamber=House&mld=31236&ald=155225&cald=22635&tild=3<br>k ↑ myProvidence ♣ MyChart ( myuhc Optum RX  Medicare.Laura ⑤ PBC Plan G ⓒ NYLGBS ⓒ LPL ■ NMLI  SSA   MyChart RWC<br>*Ctry:<br>Liberty Lake<br>*State:<br>WA<br>*Zip:<br>99019                                                                                                    |
| Clear<br>551<br>→ C û â app.<br>apps 247 U.S. Ba             | x       +         gwa.gov/csi/Testifier/Add?chamber=House&mld=31236&ald=155225&cald=22635&tid=3       Ler       Ler       R       R |
| Clear<br>551<br>→ C ①                                        | x +<br>gwa.gov/csi/Testifier/Add?chamber=House&mld=31236&ald=155225&cald=22635&tld=3<br>k 	mmyProvidence 	MyChart 	mmyuhc Optum RX 	Medicare.Laura 	PBC Plan G 	NVLGBS 	LPL 	MmLl 	SSA 		MyChart RWC                                                                                                    |
| Clear<br>SI<br>→ C û â app.<br>aps 247 ♥ U.S. Ba             | x +<br>gwa.gov/csi/Testifier/Add?chamber=House&mld=31236&ald=155225&cald=22635&ttld=3<br>k  myProvidence MyChart  myuhc Optum RX MedicareLaura  PBC Plan G  NYLGBS  IPL NMLI  SSA A MyChart RWC<br>"Liberty Lake<br>"State:<br>WA<br>*Zip:<br>99019<br>*Phone (e.g. 360-555-0123):<br>509-953-6453<br>Juit m not a robot<br>PCAPTICHA<br>Pring- Tems                                                                                                    |
| Clear<br>SI<br>→ C û â app.<br>pps 31 247 U.S. Ba<br>U.S. Ba | <pre>x + gwagov/csi/Testifier/Add?chamber=House&amp;tmld=31236&amp;tald=155225&amp;cald=22635&amp;tid=3</pre>                                                                                                    |

Once you hit Submit Registration, it should look like this and you are all done!

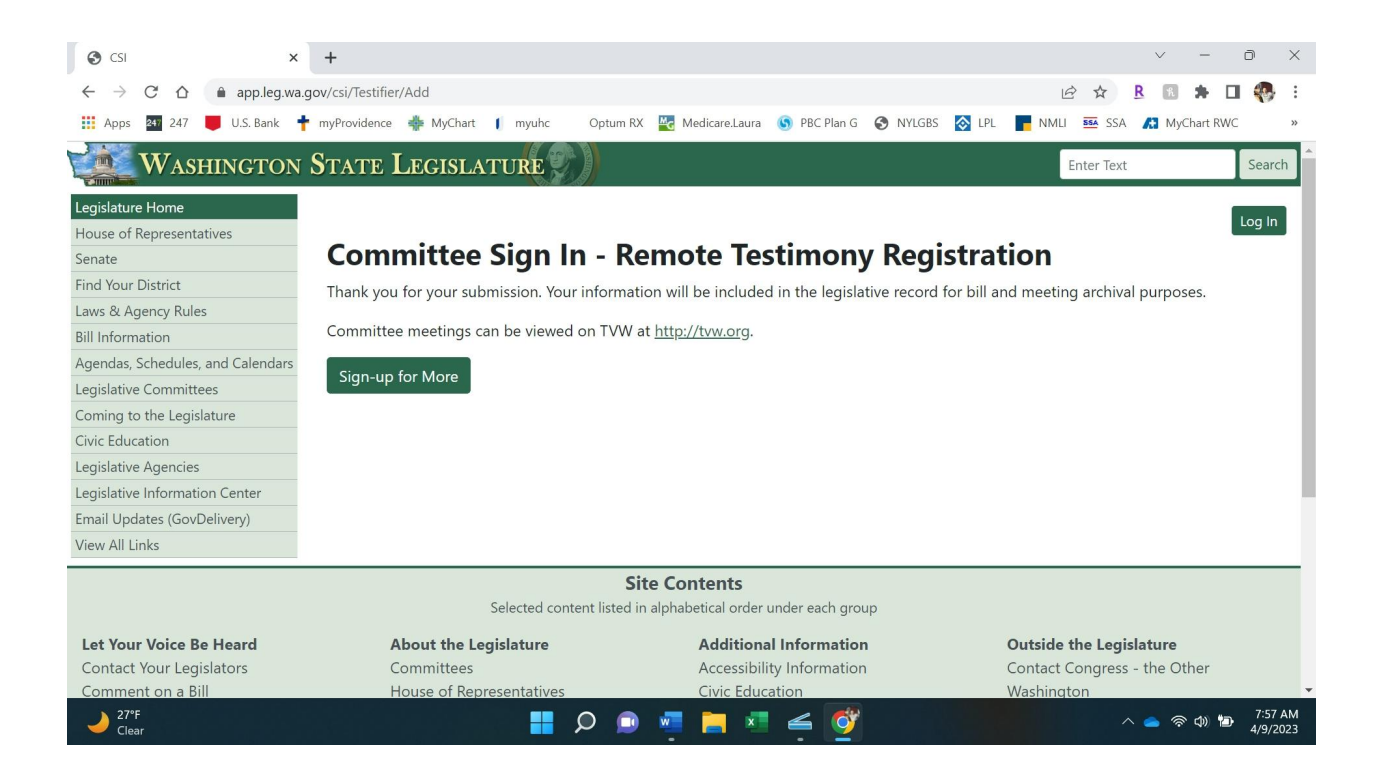